Nutzen der FEN-Email über Webmail

- 1. Browser öffnen (Edge, Firefox, Safari oder ähnliche)
- 2. <u>www.df.eu</u> eingeben
- 3. Recht auf "Login" gehen
- 4. Webmail auswählen und anklicken

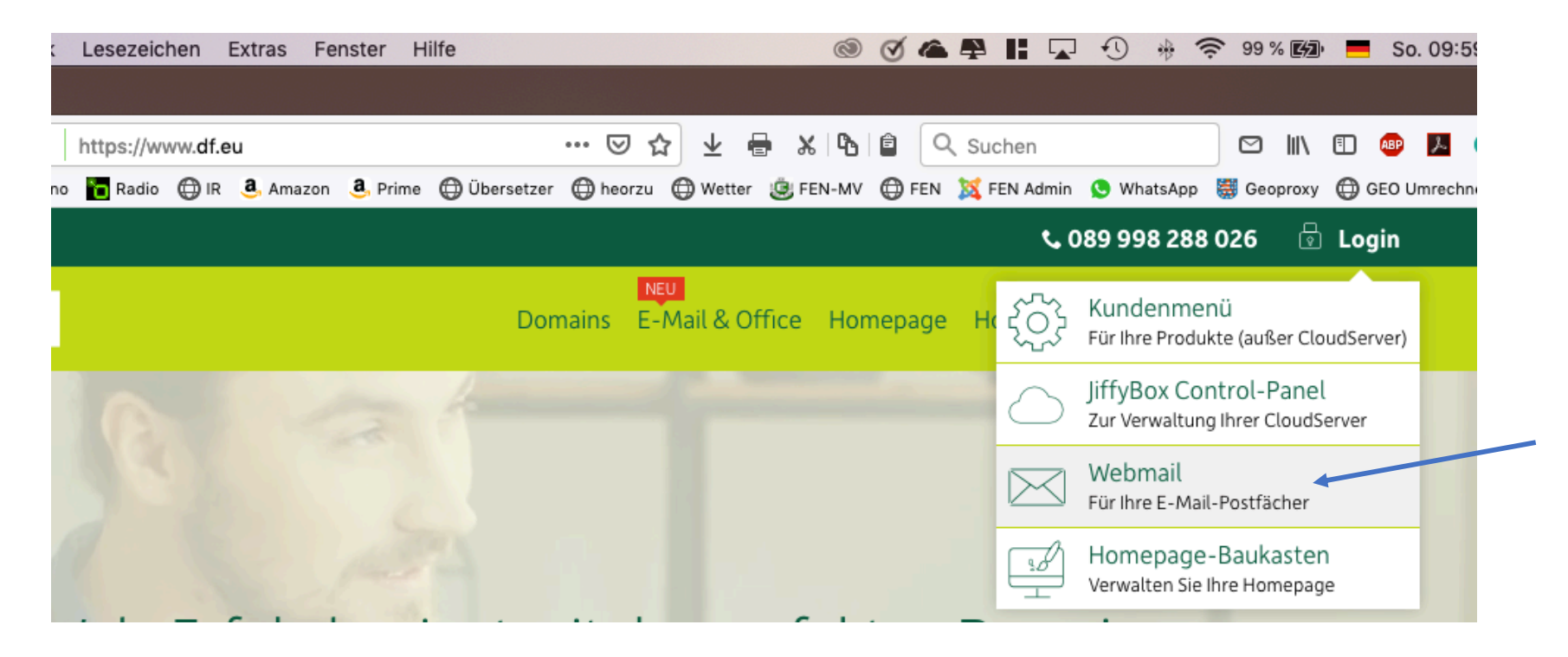

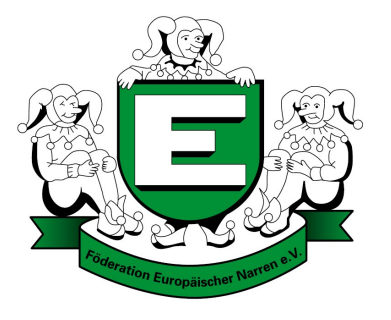

- 5. "Login" Maske öffnet sich
- 6. eigene FEN-Email Adresse eintragen
- 7. FEN-Mail Paswort eintragen (wer noch keins besitzt bitte unterer <u>info@fen-brd.de</u> beantragen
- 8. Login klicken

|                          | https://a                     | dmin. <b>df</b> | .eu/kunde/ir | ndex.php | 5?into=W     | ♡☆ ⊻ 🖶 ೫ № 🖹 🤇 |        |          |     |        |  |  |
|--------------------------|-------------------------------|-----------------|--------------|----------|--------------|----------------|--------|----------|-----|--------|--|--|
| 0                        | 눱 Radio                       | 🖨 ir            | 🖲 Amazon     | a. Prime | 💮 Übersetzer | 🖨 heorzu       | Wetter | 🙁 FEN-MV | FEN | N 🐹 FE |  |  |
|                          |                               |                 |              |          |              |                |        |          |     |        |  |  |
|                          |                               |                 |              |          |              |                |        |          |     |        |  |  |
|                          |                               |                 |              |          |              |                |        |          |     |        |  |  |
| Login<br>Webmail (Horde) |                               |                 |              |          |              |                |        |          |     |        |  |  |
|                          | E-Mail-Adresse                |                 |              |          |              |                |        |          |     |        |  |  |
|                          | andreas.gerth@fen-brd.de      |                 |              |          |              |                |        |          |     |        |  |  |
|                          | E-Mail-Passwort               |                 |              |          |              |                |        |          |     |        |  |  |
|                          | Passwort im Klartext anzeigen |                 |              |          |              |                |        |          |     |        |  |  |
|                          |                               |                 | Darstellur   | ngsmodu  | s Automat    | ic             | •      |          |     |        |  |  |
|                          |                               |                 | Sprache      | Deutsc   | h            |                | •      |          |     |        |  |  |
|                          |                               |                 |              |          | Log          | jin            |        |          |     |        |  |  |
|                          |                               |                 |              |          | Passwort     | ändern         |        |          | _   |        |  |  |

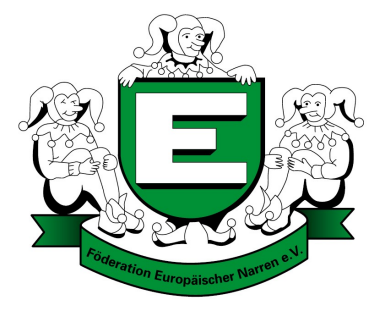

## Passwort ändern nicht vergessen

- übermittelte Anmeldedaten eintragen
- ganz unten "Passwort ändern" klicken
- Neue eigenes Passwort vergeben
- zurück zum Login
- mit neuem Passwort anmelden

- 9. Webmail Postfach öffnet sich
- 10. über Einstellungen Signatur anlegen und speichern
- 11. über Einstellungen können auch Ordner angelegt werden
- 12. neue Mail schreiben -> Webmail -> neue Nachricht
- 13. Auslogen ober rechts über oranges Symbol

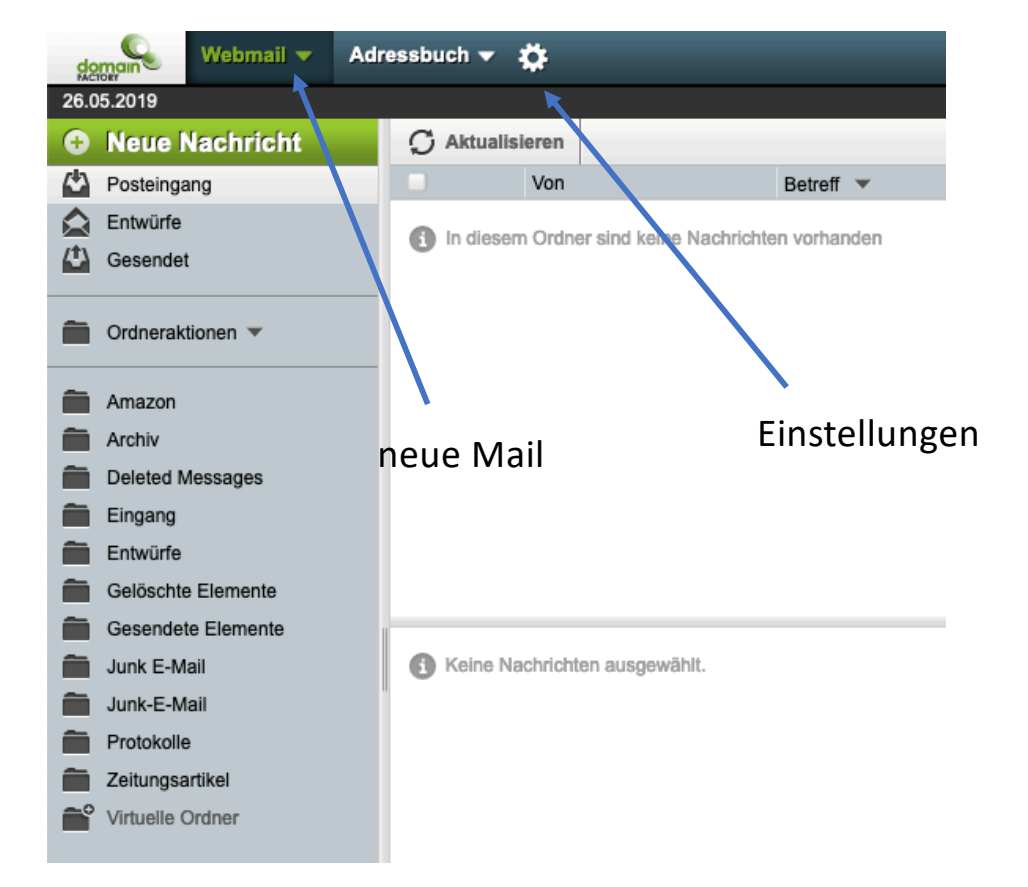

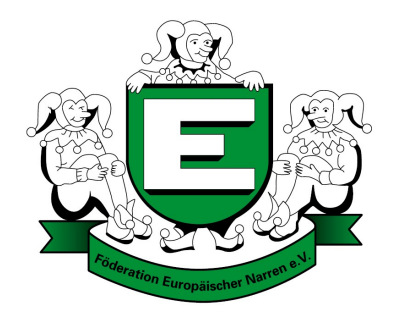

## Vorgabe Signatur:

Mit freundlichem Gruß

Föderation Europäischer Narren Deutschland e. V. (LV/RV)

Vorname Name Funktion Straße Hausnummer PLZ Ort Germany

+49 (0) Festnetz-Nr. +49 (0) Mobilfunk-Nr. vorname.name@fen-brd.de